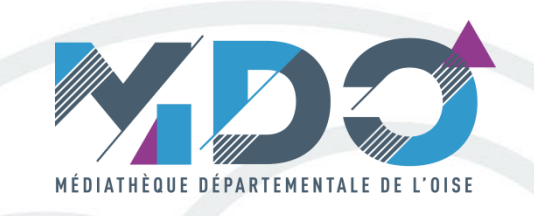

### **LIVRES NUMERIQUES**

### **Tutoriel 4**

Emprunter un livre numérique sur le site de la MDO

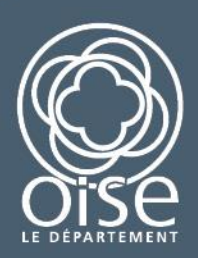

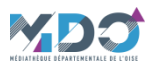

Pour accéder aux livres numériques disponible sur le portail de la MDO, il faut être inscrit en tant qu'usager numérique dans une des bibliothèques du réseau de la Médiathèque Départementale de l'Oise

Se connecter sur http://mdo.oise.fr/

Ensuite, il suffit d'entrer ses identifiants sans l'onglet « MON COMPTE » pour emprunter un livre numérique.

|             |                    | <mark>m é d i a t h</mark><br>d é p a r t e | ÈQUE<br>Mentale       | D E   | L'OISE       |
|-------------|--------------------|---------------------------------------------|-----------------------|-------|--------------|
| Vous êtes - | Rechercher un ti   | tre, un événement, un a                     | rticle                | A)    | ථ Mon compte |
| LA MDO 🗸    | A NE PAS MANQUER ▼ | LIRE, ÉCOUTER, VOIR <del>-</del>            | LA MÉDIATHÈQUE NUMÉRI | QUE 🗸 | ESPACE PRO ▼ |

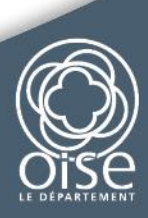

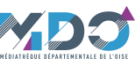

Extrait Epub

Listes

Emprun

LE DÉPARTEMEN

| ALE DE L'OISE<br>Mon compte                                                                                                    | <ol> <li>1/ Tapez votre recherche</li> <li>2/ Cliquez sur « livre numérique »</li> </ol>                                                                                                    |
|----------------------------------------------------------------------------------------------------|----------------------------------------------------------------------------------------------------|
| ÈQUE NUMÉRIQUE<br>ESPACE PRO<br>ESPACE PRO<br>E | I contract of the second second se |
|                                                                                                    | ۲                                                                                                    |
|                                                                                                    | Image: Second second secon                              |

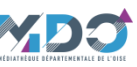

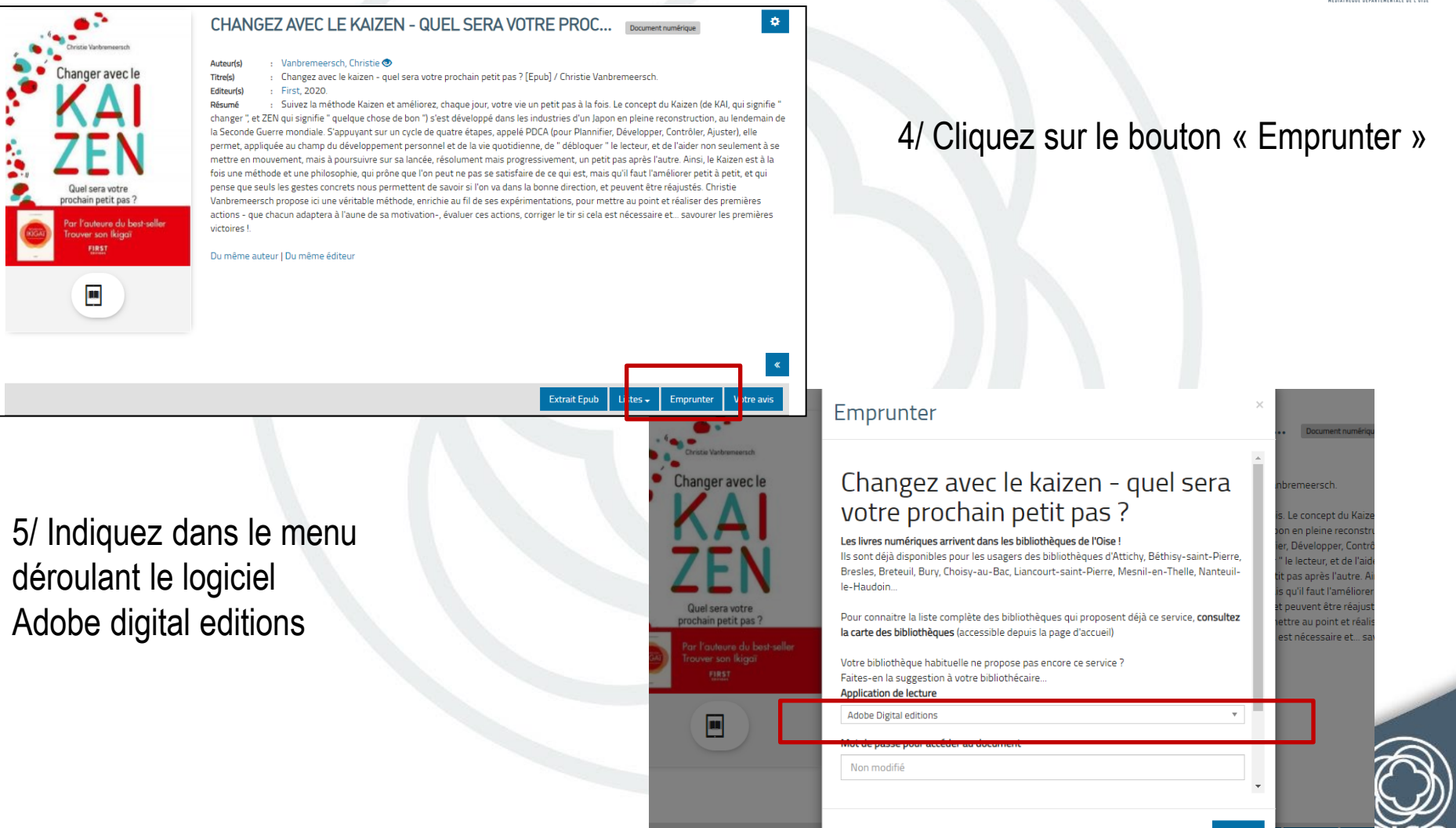

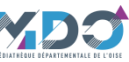

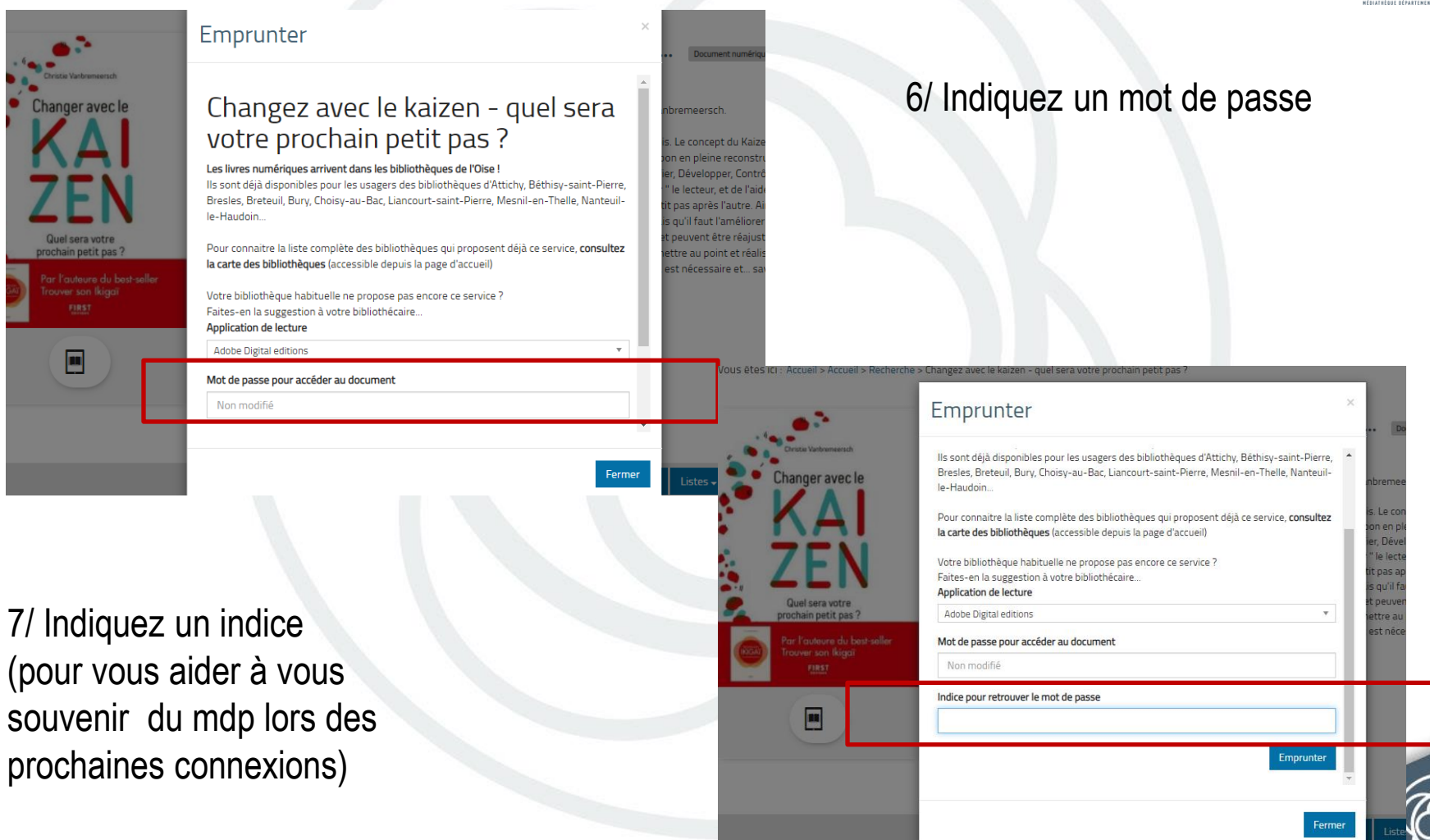

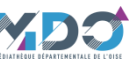

| Christie Varibrumeersch                                                                | lis sont déjà disponibles pour les usagers des bibliothèques d'Attichy, Béthisy-saint-Pierre,<br>Bresles, Breteuil, Bury, Choisy-au-Bac, Liancourt-saint-Pierre, Mesnil-en-Thelle, Nanteuil- | •                             |                                        |
|----------------------------------------------------------------------------------------|----------------------------------------------------------------------------------------------------|-------------------------------|----------------------------------------|
| <b>KA</b>                                                                              | le-Haudoin<br>Pour connaitre la liste complète des bibliothèques qui proposent déjà ce service, <b>consultez</b><br>la carte des bibliothèques (accessible denuis la nare d'accueil)         | inbr<br>is. I<br>Jon          | remee<br>Le con                        |
| ZEN                                                                                    | Votre bibliothèque habituelle ne propose pas encore ce service ?<br>Faites-en la suggestion à votre bibliothécaire<br>Application de lecture                                                 | ier,<br>" le<br>tit p<br>is c | Dével<br>e lecte<br>pas ap<br>qu'il fa |
| Quel sera votre<br>prochain petit pas ?<br>Por l'our bost-sell<br>Trouver son listori. | Adobe Digital editions * Mot de passe pour accêder au document                                                                                                    | et p<br>ett                   | tre au<br>tre au<br>t nêce             |
| FIET                                                                                   | Non modifié<br>Indice pour retrouver le mot de passe                                                                                                    | Ш                             |                                        |
|                                                                                        | Emprunter                                                                                                    | Н                             |                                        |

8/ Cliquez sur le lien en bleu. Attendre quelques instants que le téléchargement se fasse.

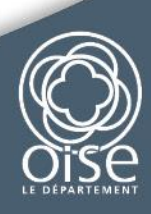

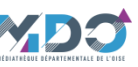

| Vous êtes ici : Accueil > Accueil > Recherc | he checking all the second second s |                                                        |
|---------------------------------------------|----------------------------------------------------------------------------------------------------|--------------------------------------------------------|
| •                                           | Emprunter                                                                                                    | ×                                                      |
| 🔀<br>Image manquante :                      |                                                                                                    | •                                                      |
|                                             | Prêt enregistré                                                                                                    |                                                        |
|                                             | Télécharger directement cet exemplaire<br>via le lien ci-dessous :                                                                                                    | : Jassets edenlivres fr/medias/72/218e5c8d486695e2bf1e |
| Extrait <b>C</b>                            | Ou scanner le QRCode suivant:                                                                                                    | _                                                      |
| Listes -<br>Emprunter Votre avis            |                                                                                                    |                                                        |
| Extraits musicaux                           |                                                                                                    |                                                        |
|                                             | c.                                                                                                    |                                                        |
| URLLink (2).acsm                            |                                                                                                    | Afficher tous les téléchargements                      |

Un dossier URLink se télécharge. Cliquez dessus.

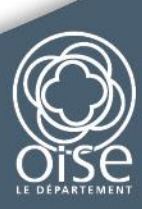

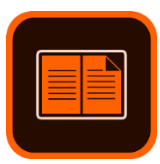

Une fenêtre s'ouvre.

L'option : « Ouvrir avec Adobe .... » doit être cochée quel que soit le format de fichier utilisé (Epub ou Pdf).

Cliquez sur « Ok » pour enregistrer le document

| Ouverture de URLLink.a                  | csm                                                                         | $\times$ |
|-----------------------------------------|-----------------------------------------------------------------------------|----------|
| Vous avez choisi d'ouv                  | vrir :                                                                      |          |
| 😼 URLLink.acsm                          |                                                                             |          |
| qui est un fichie<br>à partir de : http | r de type : Adobe Content Server Message (1,5 Ko)<br>x://acs4.edenlivres.fr | i        |
| Que doit faire Firefox                  | avec ce fichier ?                                                           |          |
| Ouvrir avec                             | Adobe Digital Editions 4 3 (défaut) ~                                       |          |
| O <u>E</u> nregistrer le                | fichier                                                                     |          |
| <u> </u>                                | tuer cette action pour ce type de fichier.                                  |          |
|                                         |                                                                             |          |
|                                         | OK Annuler                                                                  |          |
|                                         |                                                                             |          |

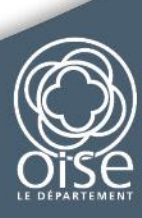

| Adobe Digital Editions                                                             | A TANK A MARKAN AND A REPORT OF A DECK OF A DECK OF A DE |                   |
|------------------------------------------------------------------------------------|----------------------------------------------------------------------------------------------------|-------------------|
| Fichier Bibliothèque Aide                                                          |                                                                                                    |                   |
| Dernière lecture                                                                   | Biblioroms - Tous les éléments (2)                                                                                                    | Tri par titre 🔹 🔚 |
| La Chartreuse de Parme<br>Stendhal<br>Lire<br>Biblioroms &. +<br>Tous les éléments | Image: Standhal       Image: Standhal         Image: Standhal       Image: Standhal                                                                                                    |                   |
| Non lus                                                                            |                                                                                                    |                   |
| Emprunté                                                                           | Adobe Digital Editions                                                                                                    |                   |
| Acheté                                                                             | Obtention de Les tribulations d'Arthur Mineur                                                                                                    |                   |
| Lu récemment                                                                       |                                                                                                    |                   |
|                                                                                    | Anule                                                                                                    |                   |

Bien attendre que le livre soit téléchargé avant de faire une nouvelle manipulation. Le temps de téléchargement dépend de votre débit internet.

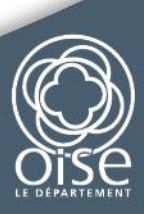

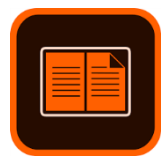

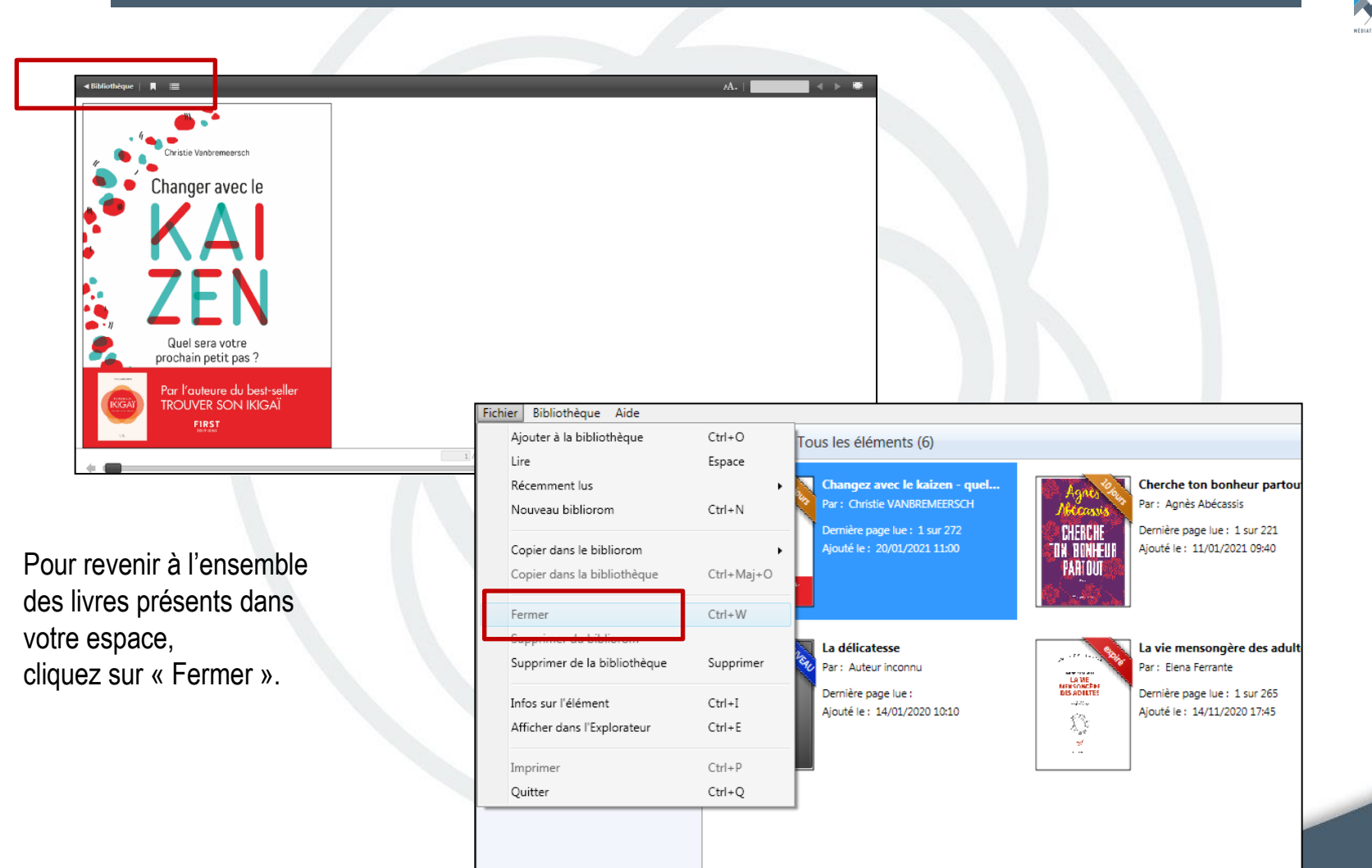

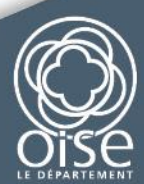

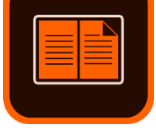

Le Logiciel Adobe Digital Editions s'ouvre et le livre sélectionné s'affiche à l'intérieur.

| Biblioroms 😽 🛠 🗸                                                                                                    | Biblioroms - Tous les éléments (1)                                                                     |
|----------------------------------------------------------------------------------------------------|----------------------------------------------------------------------------------------------------|
| Tous les éléments         Non lus         Emprunté         Acheté         Lu récemment         Ajoutés récemment         Bibliorom sans titre 1         Bibliorom sans titre 2 | Les Dépossédés<br>Par: Ursula LE GUIN<br>Dernière page lue : 0 sur 323<br>Ajouté le : 02/02/2017 08:57 |

A ce stade vous pouvez cliquer sur la vignette correspondante à votre livre pour le **lire** avec le logiciel Adobe digital Editions sur votre ordinateur ou **transférer** ce livre sur votre liseuse (cette action peut être faite immédiatement ou ultérieurement pendant toute la durée de votre prêt).

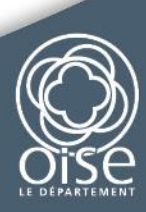